## **Entering Floats/Department Transfers**

| Step | Action                                                                                                    |
|------|----------------------------------------------------------------------------------------------------|
| 1.   | In this example the employee forgot to clock the transfer for 1/12/10 for 8:05am to 5:58pm<br>Click the <b>Xfer</b> option on <b>Tuesday</b>                                                          |
|      |                                                                                                    |
| 2.   | Enter the department number the employee will transfer to into <b>Department</b> field. Enter a valid value e.g. " <b>SH2036110</b> ".                                                                |
| 3.   | The employee also transferred back to her home department for the remainder of her shift.<br>We will now transfer the employee back to her main department.<br>Click the <b>Add a new row</b> button. |
| 4.   | Enter the desired information into the <b>"In"</b> field on the new row. Enter a valid value e.g. <b>"5:59P</b> ".                                                                                    |
| 5.   | Enter the desired information into the <b>"Out"</b> field on the new row. Enter a valid value e.g. <b>"8P</b> ".                                                                                      |
| 6.   | Click the <b>Save</b> button.                                                                                                    |
| 7.   | End of Procedure.                                                                                                    |